## <u>COMPROVANTE DE RENDIMENTOS PARA DECLARAÇÃO DE IMPOSTO</u> <u>DE RENDA DE PESSOA FÍSICA</u>

## SIGEPE

Informamos que está disponível no SIAPENET o comprovante de rendimentos (para fins de elaboração de declaração de imposto de renda) relativo aos valores recebidos por meio do Sistema Integrado de Administração de Recursos Humanos (SIAPE), referente ao exercício de 2021 (período de dezembro/2019 a novembro/2020).

Os sistemas Sigepe e aplicativo Sigepe Mobile permitem consulta, download, compartilhamento e impressão dos comprovantes de rendimentos para declaração de imposto de renda de pessoa física (IRPF). O prazo para a entrega da declaração do IRPF iniciara no dia 01 de março e os contribuintes podem entregar o acerto anual até o dia 30 de abril, segundo a Receita Federal.

Como acessar?

- Aplicativo Sigepe Mobile
- Sigepe Servidor e Pensionista
- Sigepe Ex-Servidores e ex-Pensionista
- Comprovante de Pensão Alimentícia no aplicativo Sigepe Mobile

## 1) Como faço para acessar os comprovantes de rendimento no aplicativo Sigepe mobile?

Os **Comprovantes de Rendimentos** e/ou **Comprovantes de Diária e Ajuda de Custo** e/ou **Comprovantes de Pensão Alimentícia** para fins de Declaração de Imposto de Renda Pessoa Física (IRPF) podem ser obtidos no aplicativo Sigepe Mobile, na aba Financeiro, na parte inferior da tela, no ícone Comprovante de Rendimentos.

Informações sobre acesso do Sigepe/Sigac (esqueci minha senha, desbloqueio de senha, primeiro acesso)

1.1) Acesse o aplicativo Sigepe Mobile nas lojas da Google Play ou Apple Store (Iphone).

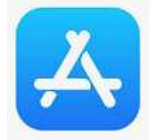

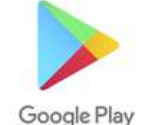

1.2) Para começar, digite o seu CPF e a sua SENHA (Sobre senha - Clique aqui)

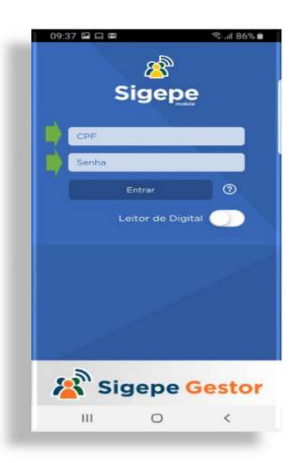

1.3) Após entrar no aplicativo, verifique se a sua fonte pagadora (vínculo) está correta no cabeçalho e clique para alterar no menu (ícone localizado no canto superior direito).

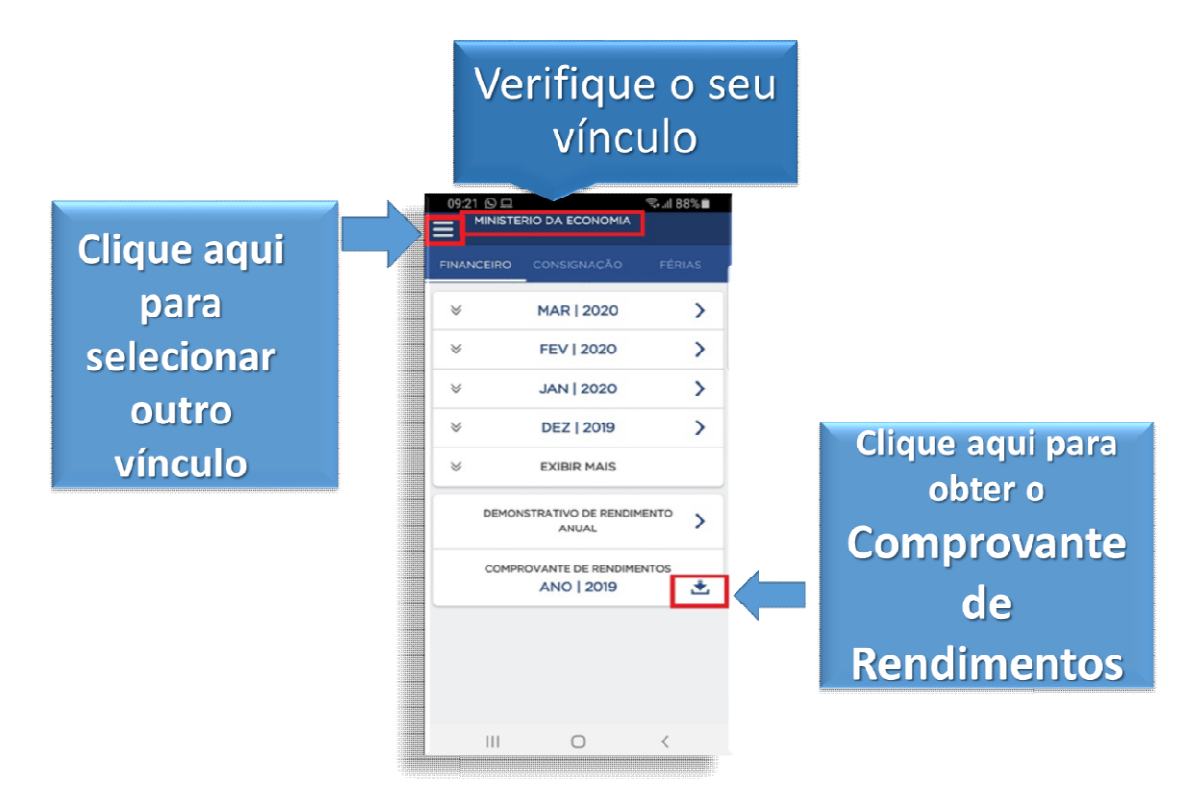

1.4) No menu, clique em "Selecionar Vínculo":

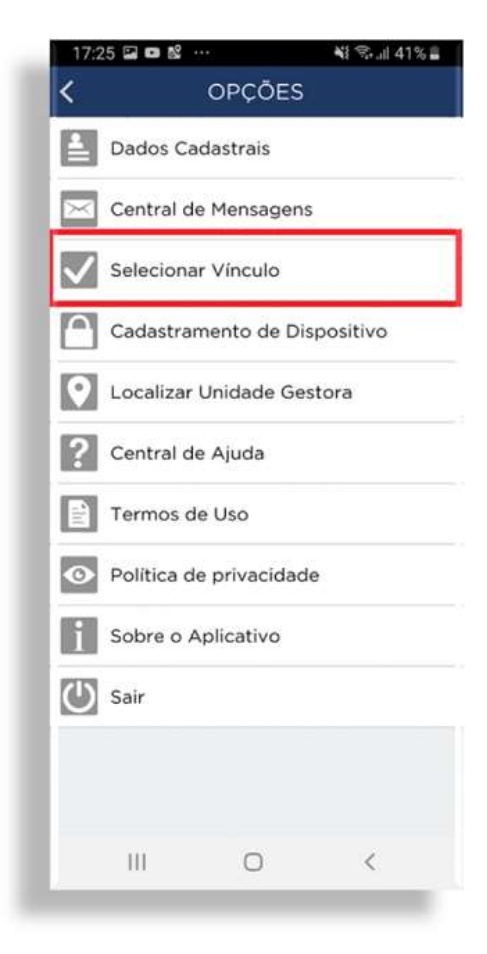

1.5) Selecione o vínculo (Órgão/Entidade/Empresa Pública) do comprovante de rendimentos requerido.

IMPORTANTE!! É recomendável verificar cada um dos vínculos disponíveis no perfil.

| 17:27 🕥 🖬  | i≣ ··· ¥{ Si.ıl 40%                         |
|------------|---------------------------------------------|
| < SEI      | LECIONAR VÍNCULO                            |
|            |                                             |
|            |                                             |
|            |                                             |
| Órgão:     | INST.NACIONAL DE EST.E<br>PESQ.EDUCACIONAIS |
| Cargo:     | PESQ TECNOLOGISTA EM<br>INFORMACOES         |
| Matrícula: |                                             |
| Situação:  | Ativo                                       |
|            |                                             |
| Órgão:     | MINISTERIO DA                               |
|            | ECONOMIA                                    |
| Cargo:     |                                             |
| Matrícula  |                                             |
| Situação:  | Ativo                                       |
|            |                                             |
| Órgão:     | MINISTERIO DO ESPORTE                       |
| Cargo:     |                                             |
| Matrícula: |                                             |
| Situação:  | Excluído                                    |
|            |                                             |
| 4          |                                             |
| Orgão:     | MINISTERIO DO PLANEJ.<br>DESENV. E GESTAO   |
| Cargo:     |                                             |
| 111        | 0 <                                         |
|            |                                             |

1.6) Selecione a opção "Comprovante de Rendimentos"

| FINANCEIRO | CONSIGNAÇÃO                       | FÉRIAS |
|------------|-----------------------------------|--------|
| ≈          | MAR   2020                        | >      |
| ♦          | FEV   2020                        | >      |
| $\otimes$  | JAN   2020                        | >      |
| *          | DEZ   2019                        | >      |
| ≽          | EXIBIR MAIS                       |        |
| DEMC       | DNSTRATIVO DE RENDIM<br>ANUAL     |        |
| COM        | PROVANTE DE RENDIME<br>ANO   2019 | NTOS   |
|            |                                   |        |
|            |                                   |        |
|            |                                   |        |

1.7) A tela com a mensagem "Download realizado com sucesso!". Em seguida, você poderá abrir, compartilhar ou imprimir os seus informes de rendimentos.

|   | 10:18 🖬 🖵 🛇      | \$\$ al 77% ∎   |
|---|------------------|-----------------|
|   | ANO              | 2019            |
| I | Download realiza | do com sucesso! |
|   | -                | •               |
|   | Abrir            | Imprimir        |
|   |                  |                 |
|   | <                | ⊗               |
|   | Compartilhar     | Cancelar        |
|   |                  |                 |
|   |                  |                 |
|   |                  |                 |
|   |                  |                 |
|   |                  |                 |
|   |                  |                 |
|   |                  |                 |
|   |                  |                 |
|   | III C            | > <             |
|   |                  |                 |

1.8) Escolha uma opção de compartilhamento (e-mail, WhatsApp ou outro meio de sua preferência). Caso a sua opção seja o envio por e-mail, clique no seu serviço de e-mail, conforme exemplo:

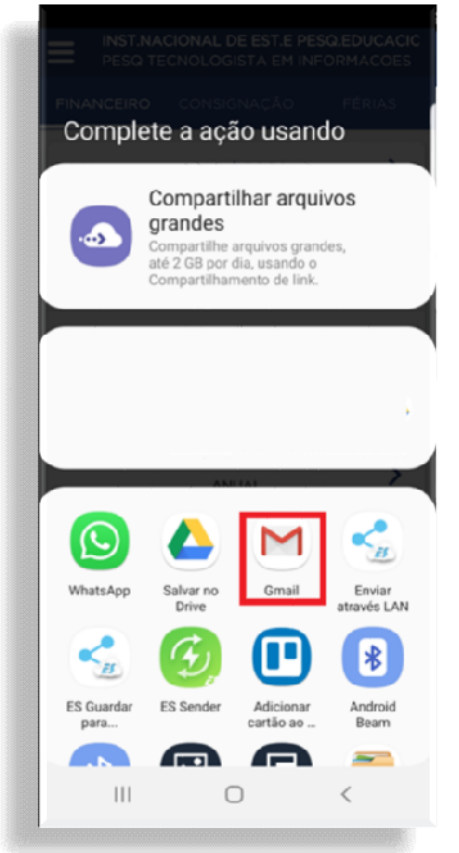

1.9) Inclua o e-mail de destino e, em seguida, no ícone de enviar

(imagem exemplificativa, pois os serviços de e-mail e os sistemas operacionais têm telas diferentes)

| 10:19          |                              |                      | 9            | all 779  |   |
|----------------|------------------------------|----------------------|--------------|----------|---|
| ~              | Escrever                     |                      | e            | ⊳        | : |
| De             |                              |                      |              |          |   |
| Para           |                              |                      |              |          | ~ |
| Sigep<br>Rendi | e mobile - Co<br>mentos 2019 | mprovan<br>- Matríci | te<br>ula 11 | 0221     | 2 |
| Comp           | rovante Ren                  | dimentos             | 2019         |          |   |
| Por            | comprovanteR<br>89 KB        | endimentos           | .pdf         | $\times$ |   |
|                |                              |                      |              |          |   |
|                |                              |                      |              |          |   |
|                |                              |                      |              |          |   |
|                |                              |                      |              |          |   |
|                |                              |                      |              |          |   |
|                | 111                          | 0                    |              | <        |   |
|                |                              |                      |              |          |   |

1.10) Para apenas abrir o comprovante de rendimento, clique no ícone "abrir":

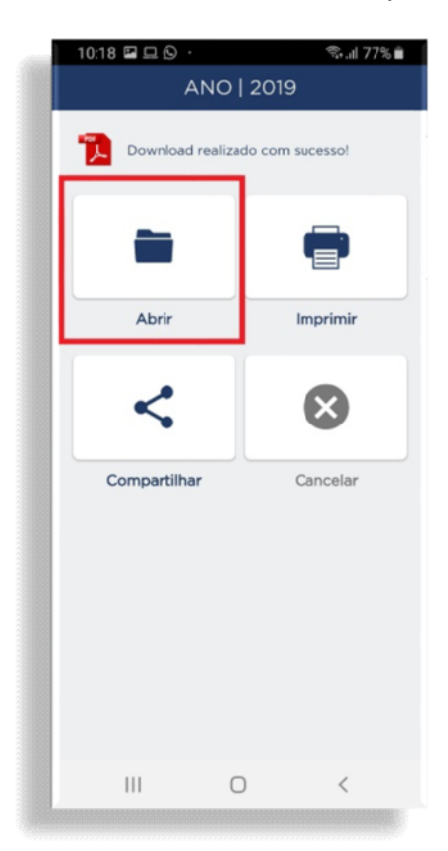

1.11) Pronto! Será apresentado o comprovante de rendimentos na sua tela:

|                                                                                          | 0                                                                                                    |                                                                            |                                        |                      |                          | ((t <sup>*</sup>   | .ıl 77%                 |
|------------------------------------------------------------------------------------------|----------------------------------------------------------------------------------------------------|----------------------------------------------------------------------------|----------------------------------------|----------------------|--------------------------|--------------------|-------------------------|
|                                                                                          | co                                                                                                    | mpro                                                                       | ovant                                  | eRe.                 | . (                      | ন                  | 2+                      |
|                                                                                          |                                                                                                    |                                                                            |                                        |                      |                          |                    |                         |
|                                                                                          |                                                                                                    |                                                                            |                                        |                      |                          |                    |                         |
|                                                                                          |                                                                                                    |                                                                            |                                        |                      |                          |                    |                         |
| <b>B</b>                                                                                 | MIN                                                                                                    | STÉRIO DA                                                                  | ECONOMIA                               | COMPR                | OVANTE DE RE             |                    | OS PAGOS E DI           |
| 200 -                                                                                    | Imposi                                                                                                    | DO BRAS<br>Sebre a Renda<br>Exercisio de                                   | 54.<br>da Pessoa Pisica<br>2020        |                      | Ana-Cale                 | ndarie av 2515     | •                       |
| Plants Included                                                                          | A NUMBER OF                                                                                                    | ADRIE DU MERICA NU                                                         | MA COMPLETE                            | fanio de femalenne   | en are administer to the | la Inuniara Esamo  | r a facalo fatra is tra |
| Marca Placa                                                                              | and Canad                                                                                                    | DOS MINOMENTOS                                                             | COMPLEX2                               |                      |                          |                    |                         |
| ALCONENCE 1                                                                              | Cashing The                                                                                                    | NEW COLOR & MANAGER                                                        | BORRE & RENOR METERS                   | -a rort              |                          |                    | PALIP OF REAL           |
| CONTRACTOR                                                                               |                                                                                                    | IN DECK                                                                    | PLINENING PORTING                      | monan Extension      | IC APOSEN SECOND PRO     | NAMES OF T         | -                       |
| <ul> <li>Manufacture and<br/>Annotation for the<br/>Annotation for the</li> </ul>        | CARDINA ST                                                                                                    | THRUSALE                                                                   |                                        |                      |                          |                    | NO. OF STREET, ST.      |
| <ul> <li>Defined if and</li> <li>Penality of Penal</li> <li>Penality of Penal</li> </ul> |                                                                                                    | CONTRACTOR OF MY                                                           | WARDON MODIFIED                        | AND INCOME. THE      | PORT ACT AND A           | MA NO ACCON        |                         |
| <ul> <li>A DESCRIPTION</li> <li>A DESCRIPTION</li> <li>A DESCRIPTION</li> </ul>          | RING OF LAND                                                                                                    | NUCLARATE OF THE                                                           | APRESS OF GROOM AND A                  | NUMBER OF STREET, ST | PROVINE LARGE ALLS       | ulos cu teminore   |                         |
| r arren and                                                                              |                                                                                                    | Particular Solidaria                                                       | AND REPORT AND A                       | Supervision (19)     | CALLS SHARE ADDA.        | Instruction of the |                         |
| Annes and                                                                                |                                                                                                    |                                                                            | 1 17 SALANS                            |                      | -                        |                    | -                       |
| 11-4 PRODUCE                                                                             | CO-MIN                                                                                                    | ET-E-WOOLEN                                                                | OD MINE AT N P                         | 00385 075MB          | CAL N PRODUCT            |                    | Nonio rteka             |
| NUMBER OF STREET                                                                         | CHARLES BY                                                                                                    | and and a second second                                                    |                                        |                      |                          |                    | Multi De Malt           |
| a matorial monor                                                                         |                                                                                                    | NUMBER OF STREET                                                           | SALA MORTE RECARL AREA                 | E                    |                          |                    | 400<br>400<br>400       |
| APROVATION AND A                                                                         | A REAL PROPERTY OF                                                                                                    | Darks on the later of the                                                  | E PROEENINGORN D. 18                   | COMM POWERLD IN      | DINNE DUARDIENT DU       | REFERENCE          | 160                     |
| · 3094546 40                                                                             | Kind Street                                                                                                    | School Holenso                                                             | MB                                     |                      |                          |                    | NUMBER OF STREET        |
| a resolution and                                                                         | -                                                                                                    |                                                                            |                                        |                      |                          | 4.08 87 8          | 10.05 10.7              |
|                                                                                          |                                                                                                    |                                                                            |                                        |                      |                          |                    |                         |
| r. Ninimitati                                                                            | Mar 1045, 40                                                                                                    |                                                                            | e tariffida aporta a                   | Contract of the      | THERE BALL IN A PARTY OF | - 5000             |                         |
| 1 8 204 04008<br>1 8 2 1408 540<br>1 6 6 6 6 7 80 40<br>7 1 0 8 7 90 - 0                 | Cold Labor<br>Cold Ballon<br>Cold Cold Cold<br>Cold Cold Cold Cold<br>Cold Cold Cold Cold<br>Cold Cold Cold Cold<br>Cold Cold Cold Cold<br>Cold Cold Cold Cold<br>Cold Cold Cold Cold<br>Cold Cold Cold Cold Cold<br>Cold Cold Cold Cold Cold Cold<br>Cold Cold Cold Cold Cold Cold Cold Cold | da<br>Dirigina da Las<br>Maria                                             |                                        |                      |                          |                    | 40                      |
| f without service                                                                        | 1750910                                                                                                    | PERSONA                                                                    |                                        |                      |                          |                    |                         |
| All Andrewson                                                                            | THE RACES                                                                                                    | n ann an Anna                                                              | EAG                                    |                      | NUMBER OF                |                    |                         |
| Mahada Aprila<br>Pendi aprila<br>Mag1040 (a<br>Jacobi o Ja                               |                                                                                                    | 16. de 11 de scientifica<br>Recention de 2010 com<br>rec. de Tresce - 2021 | ASSESS 18<br>N 1919<br>Herbit de 311 5 | A DE DODACIO         |                          |                    | 2,000                   |
|                                                                                          |                                                                                                    |                                                                            |                                        |                      |                          |                    |                         |
|                                                                                          |                                                                                                    |                                                                            |                                        |                      |                          |                    | 0                       |
|                                                                                          |                                                                                                    |                                                                            |                                        |                      |                          |                    |                         |
|                                                                                          |                                                                                                    |                                                                            |                                        |                      |                          |                    |                         |

2)Como faço para acessar os comprovantes de rendimentos no Sigepe (web, internet, navegador)?

Informações sobre acesso ao Sigepe/Sigac (esqueci minha senha, desbloqueio de senha, primeiro acesso)

Orientações sobre mensagem nos navegadores "esta página não é confiável".

2.1) Acesse o Portal do Servidor (<u>www.servidor.gov.br</u>) e clique em Sigepe Servidor e Pensionista

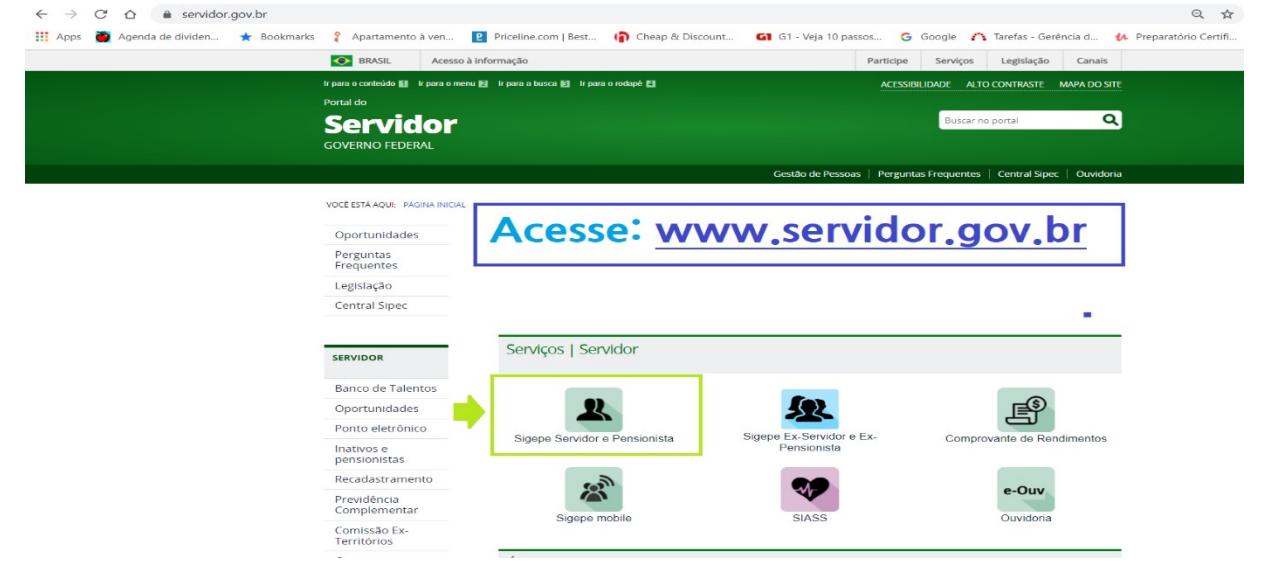

2.2) Faça o seu login com o Certificado Digital ou informando CPF e Senha

| Faça o seu<br>login       | <b>Sigac</b> Sigac Sistema<br>De GESTÃO<br>Faça login para prosseguir pa<br>Digire o CPF sem pontuação | ra o S | igepe<br>Certificado digital                                                                                                    |                                           |
|---------------------------|----------------------------------------------------------------------------------------------------|--------|----------------------------------------------------------------------------------------------------|-------------------------------------------|
| informando<br>CPF e Senha | Digite a senha<br>Acessar +0                                                                           | ÐU     | Se você postui certificado diginal,<br>clique em uma das opções abaixo e<br>acesse através de seu codigo PIN.<br>Certificado<br>Certificado<br>Certificado | Acesse<br>com o<br>Certificado<br>Digital |

2.3) Verifique seu vínculo e, se for necessário, clique em alterar.

|                                                                                                    | BRAS                                         | SIL Acesso à infor      | mação                       |                         | Participe Si                                           |
|----------------------------------------------------------------------------------------------------|----------------------------------------------|-------------------------|-----------------------------|-------------------------|--------------------------------------------------------|
|                                                                                                    | Ir para o conte                              | eúdo 🚺 Ir para o menu 😰 | Ir para a busca 🛃 🛛 Ir para | o rodapé 🐐              | ACESSIBILIDAD                                          |
| sco. aastaadaacassa planajamanta<br>seese<br>umuu eroska moo<br>SIGEPE<br>Vooê estê em: Portal de Serviços do Servidor / Area | anu hr <i>icasseo (</i> login)<br>e Trabalho | 'canvica—httnc%3A%'     | )E%3Econidor cigor          | no planoiamonto dov b   | 94/3ESIGEDE_DattalSonidar94/2Enrivation                |
|                                                                                                    | Area de Trabalho                             | Dados Cadastrais        | <b>Férias</b>               | S.<br>Dados Financeiros | atual e clique em<br>"Alterar" caso seja<br>necessário |
|                                                                                                    | Consignações                                 | Saúde do Servidor       | Previdência                 | Requerimentos Gerais    |                                                        |
|                                                                                                    | Indenizações                                 | Central de Mensagens    | Gerenciamento de            | Manuais                 |                                                        |

2.4) Altere o vínculo, selecionando o (a) Órgão/Entidade/Empresa Pública requerido. IMPORTANTE!! É recomendável verificar cada um dos vínculos disponíveis no perfil.

|                           | 8      | BRASIL Acesso à |                                           |          | Participe | Serviços | Legislação Canais       |                  |                |
|---------------------------|--------|-----------------|-------------------------------------------|----------|-----------|----------|-------------------------|------------------|----------------|
| Admentifeio da Planeparte |        |                 |                                           |          |           |          | 🎍 pular para o conteúdo | A fonte normal A | A* 🐪 contraste |
| hill, seen                | SIGEPE |                 |                                           |          |           |          |                         |                  |                |
| Você                      |        |                 | Seleção de Vinculo para 014.112.531-40    |          |           | ×        |                         |                  |                |
|                           |        | 14              | por favor selecione o vínculo para acesso |          |           |          |                         | A.               |                |
| <                         |        |                 | Vínculo                                   | Situação | Órgão     |          |                         |                  |                |
|                           |        |                 | Servidor                                  | Inativo  | M.ESPORTE |          |                         |                  |                |
| 1                         |        |                 | / Servidor                                | Ativo    | INEP      |          |                         |                  |                |
|                           |        |                 | / Servidor                                | Inativo  | MP        |          |                         |                  |                |
|                           |        |                 | / Setvidor                                | Ativo    | ME        |          |                         |                  |                |
|                           |        |                 |                                           | _        |           |          |                         |                  |                |

| os. |
|-----|
| С   |

| BRASIL                                              | Acesso à informação |                      |                                         | Participe | Serviços      | Legislação     | Canais  |                |    |    |   |
|-----------------------------------------------------|---------------------|----------------------|-----------------------------------------|-----------|---------------|----------------|---------|----------------|----|----|---|
| Ministério do Planejamento, Orçamento e Gestão      |                     |                      |                                         |           |               | pular para o c | onteúdo | A fonte normal | A* | A* | 4 |
| strate to grande for missions<br>SIGEPE             |                     |                      |                                         |           |               |                | 👤 Meu   | Cadastro       |    |    | ~ |
| Você está em: Portal de Serviços do Servidor / Área | de Trabalho         |                      |                                         |           |               |                |         |                |    |    |   |
|                                                     | Área de Trabalho    |                      |                                         |           |               |                |         |                |    |    |   |
|                                                     |                     | ¥                    | 1                                       |           | \$            |                |         |                |    |    |   |
|                                                     | Último Contracheque | Dados Cadastrais     | Férias                                  | Dado      | os Financeiro | s              |         |                |    |    |   |
|                                                     | Consignações        | Saúde do Servidor    | Previdência                             | Reque     | rimentos Ge   | rais           |         |                |    |    |   |
|                                                     | Indenizações        | Central de Mensagens | Gerenciamento de<br>Dispositivos Móveis |           | Manuais       |                |         |                |    |    |   |

2.6.) Selecione Comprovante de Rendimentos.

|                                              | V M                  | ***                                             | S Heres              |
|----------------------------------------------|----------------------|-------------------------------------------------|----------------------|
| Último Contracheque                          | Dados Cadastrais     | Férias                                          | Dados Financeiros    |
| Dados Financeiros                            |                      |                                                 |                      |
| Consulta do<br>Contracheque                  | C<br>• C             | )pção de Emissão de<br>Contracheque no Banco do |                      |
| Comprovante de<br>Rendimentos                | - G                  | Guia de Recolhimento da União                   |                      |
| Consulta de Pagamento<br>de Decisão Judicial |                      |                                                 |                      |
| <ul> <li>Passivos 3,17%</li> </ul>           |                      |                                                 |                      |
| Z                                            | ~                    |                                                 |                      |
| Consignações                                 | Saúde do Servidor    | Previdência                                     | Requerimentos Gerais |
|                                              |                      |                                                 |                      |
| Indenizações                                 | Central de Mensagens | Gerenciamento de                                | Manuais              |

2.6.) Verifique o ano base e clique em Comprovante de Rendimentos. Neste momento, será realizado o download do documento na extensão PDF.

Para visualizar o documento, é necessário que tenha instalado em seu computador o software Adobe Acrobat Reader

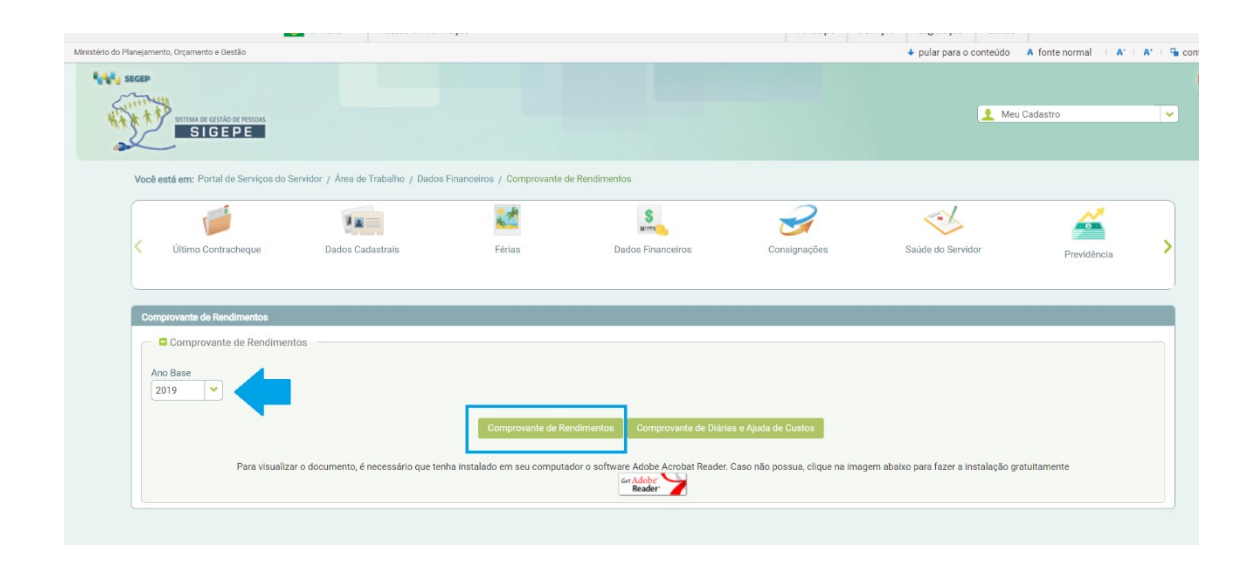

3) Sou ex-servidor ou ex-pensionista, como faço para acessar os meus comprovantes de rendimentos?

## 3.1) Acesse Ex-servidor e Ex-pensionista

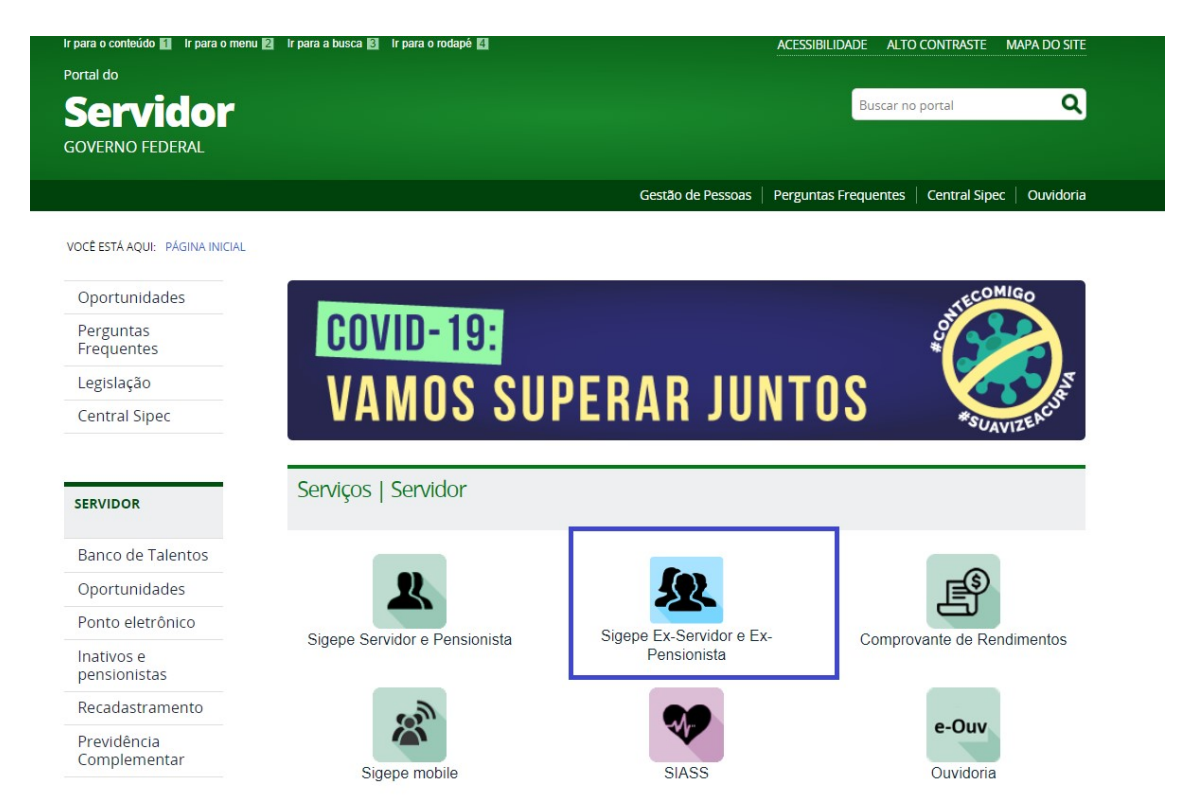

3.2) Faça o login informando CPF e senha do GOV.BR (<u>Caso não possua senha do</u> <u>GOV.BR, clique aqui</u>)

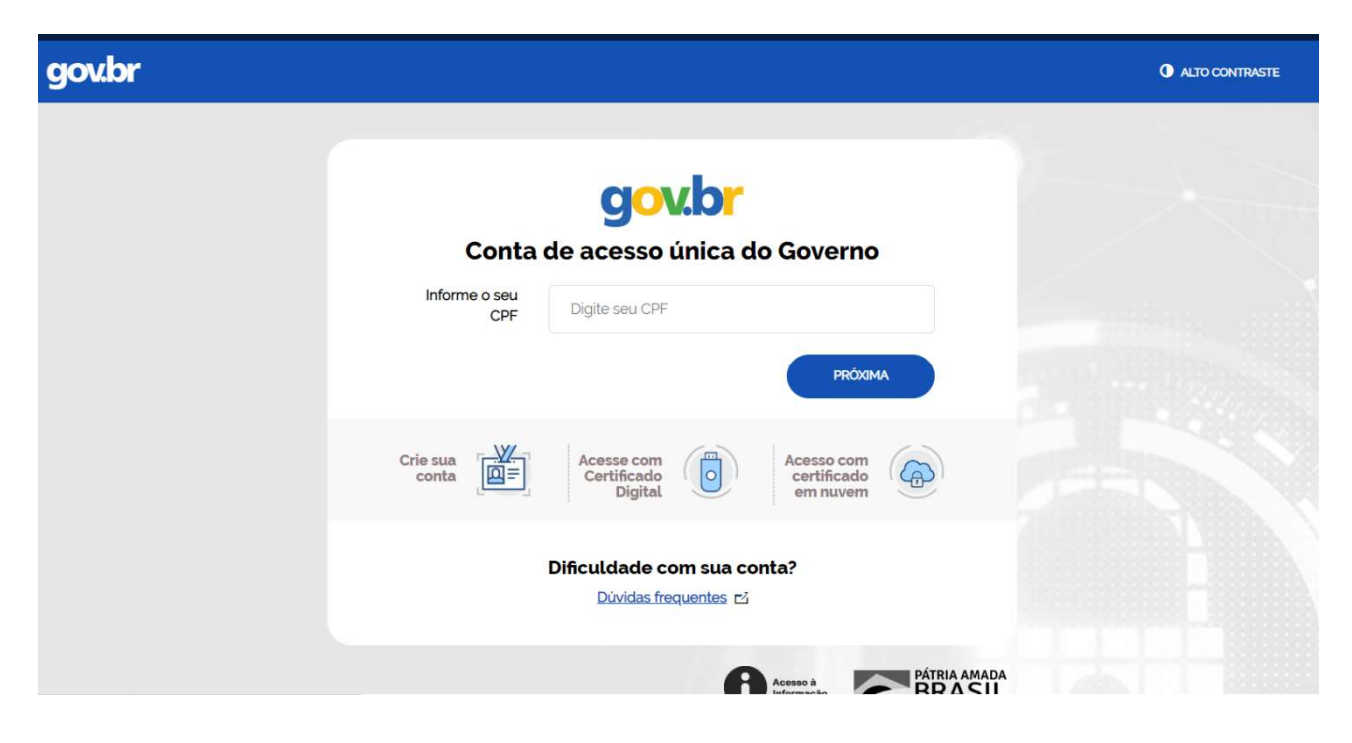

3.3) Na próxima tela, selecionar o vínculo:

| Dados do Usuário       |      |  |
|------------------------|------|--|
| Nome:                  | CPF: |  |
|                        |      |  |
|                        |      |  |
| Filtros                |      |  |
| Vínculo Inativo:       |      |  |
| Selecionar vínculo 👻 🧹 |      |  |
| Selecionar vinculo     |      |  |
| 43202 - EX-LBA -       |      |  |
| 23000 - MPS -          |      |  |
| 20000 - MJ -           |      |  |
| 20101 - PR -           |      |  |
| 20000 - MJ -           |      |  |
| 17000 - ME -           |      |  |
| 81000 - MMFDH -        |      |  |
| R1000 MARTDU           |      |  |

3.4) Selecionar o Ano Base do comprovante de rendimentos requerido:

|                                                                                    | E PESSOAS                                                                             |      | <b>≙</b> ⊂ |
|------------------------------------------------------------------------------------|---------------------------------------------------------------------------------------|------|------------|
| Consu<br>Serviços para Ex                                                          | Altar Documentos                                                                      |      |            |
| Dados do Usi                                                                       | uario                                                                                 | CDF  |            |
| Nome:                                                                              |                                                                                       | CPP: |            |
|                                                                                    |                                                                                       |      |            |
| Filtros                                                                            |                                                                                       |      |            |
| Missula Isati                                                                      |                                                                                       |      |            |
| 17000 - ME                                                                         | vo:                                                                                   |      |            |
| TYOUD STUE                                                                         |                                                                                       |      |            |
| Ano Base:                                                                          |                                                                                       |      |            |
| 0040                                                                               |                                                                                       |      |            |
| 2018                                                                               |                                                                                       |      |            |
| Selecionar a                                                                       | ano                                                                                   |      |            |
| Selecionar a                                                                       | ano                                                                                   |      |            |
| Selecionar a<br>2018<br>D 2017                                                     | ano                                                                                   |      |            |
| 2018<br>Selecionar a<br>2018<br>2017<br>2016                                       | ano                                                                                   |      |            |
| 2018<br>Selecionar a<br>2018<br>2017<br>2016<br>2015                               | ano<br>dimentos 🗇                                                                     |      |            |
| 2018<br>Selecionar a<br>2018<br>2017<br>2016<br>2015<br>2014                       | ano<br>idimentos O<br>ria e Ajuda de Custo O                                          |      |            |
| 2018<br>Selecionar a<br>2018<br>2017<br>2016<br>2015<br>2014                       | ano<br>dimentos ()<br>ria e Ajuda de Custo ()<br>e de Pagamento de Pensão Alimentícia |      |            |
| 2018<br>Selecionar 2<br>2018<br>2017<br>2016<br>2015<br>2014<br>Comprovante        | ano<br>dimentos O<br>ria e Ajuda de Custo O<br>e de Pagamento de Pensão Alimentícia   |      |            |
| 2018<br>Selecionar a<br>2018<br>2017<br>2016<br>2015<br>2014<br>Comprovante        | ano<br>dimentos 🔿<br>ria e Ajuda de Custo 🗘<br>e de Pagamento de Pensão Alimentícia   |      |            |
| 2018<br>Selecionar <i>i</i><br>2018<br>2017<br>2016<br>2015<br>2014<br>Comprovante | ano<br>dimentos 🔿<br>ria e Ajuda de Custo 🗘<br>e de Pagamento de Pensão Alimentícia   |      |            |

3.5) Selecionar Comprovante de Rendimentos. Neste momento, será realizado o download deste documento com extensão PDF.

| Sigepe                                                             |             | @ € |
|--------------------------------------------------------------------|-------------|-----|
| Consultar Docur<br>Serviços para Ex-Servidores<br>Dados do Usuário | nentos      |     |
| Nome:                                                              | CPF:        |     |
|                                                                    |             |     |
| Filtros                                                            |             |     |
| Vínculo Inativo:                                                   |             |     |
| Ano Base:                                                          |             |     |
| Documentos                                                         |             |     |
| Comprovante de Rendimentos 🖓                                       | ]           |     |
| Comprovante de Diária e Ajuda de Custo                             | Ģ           |     |
| Comprovante de Pagamento de Pensão                                 | Alimentícia |     |
|                                                                    |             |     |
|                                                                    |             |     |

4) Como faço para acessar o Comprovante de Pensão Alimentícia no aplicativo Sigepe Mobile?

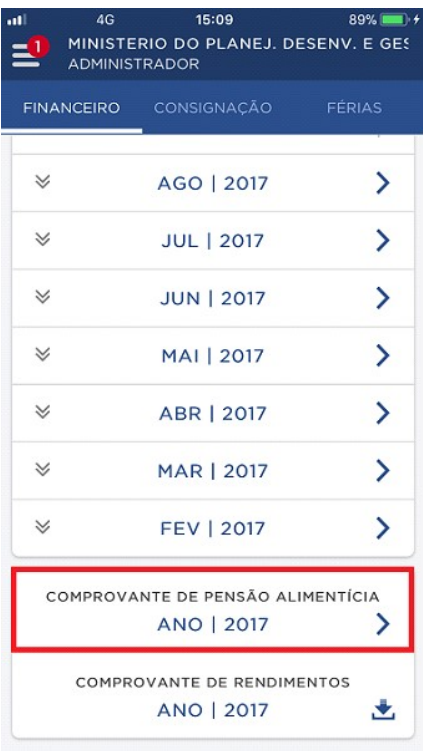

4.1) Na tela sequente, clique no ícone de download correspondente ao (à) beneficiário (a) de pensão.

| •••• VIVO 🗢 | 14:53              | 1 32% 🕞 |
|-------------|--------------------|---------|
| <           | ANO   2016         |         |
|             | PENSÃO ALIMENTÍCIA |         |
| ANA         |                    | ٢       |
| DANNIELA    | A                  | *       |
| EMANUEL     | LE                 | *       |
|             |                    |         |
|             |                    |         |
|             |                    |         |
|             |                    |         |
|             |                    |         |
|             |                    |         |
|             |                    |         |

4.2) A tela com a mensagem "Download realizado com sucesso!" será apresentada e você poderá abrir, compartilhar ou imprimir o Comprovante de Pensão Alimentícia.

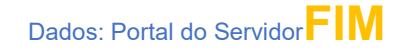